## Ctrip請求の仕方

## 1.言語を日本語に切り替えて、Ctripにログインする。

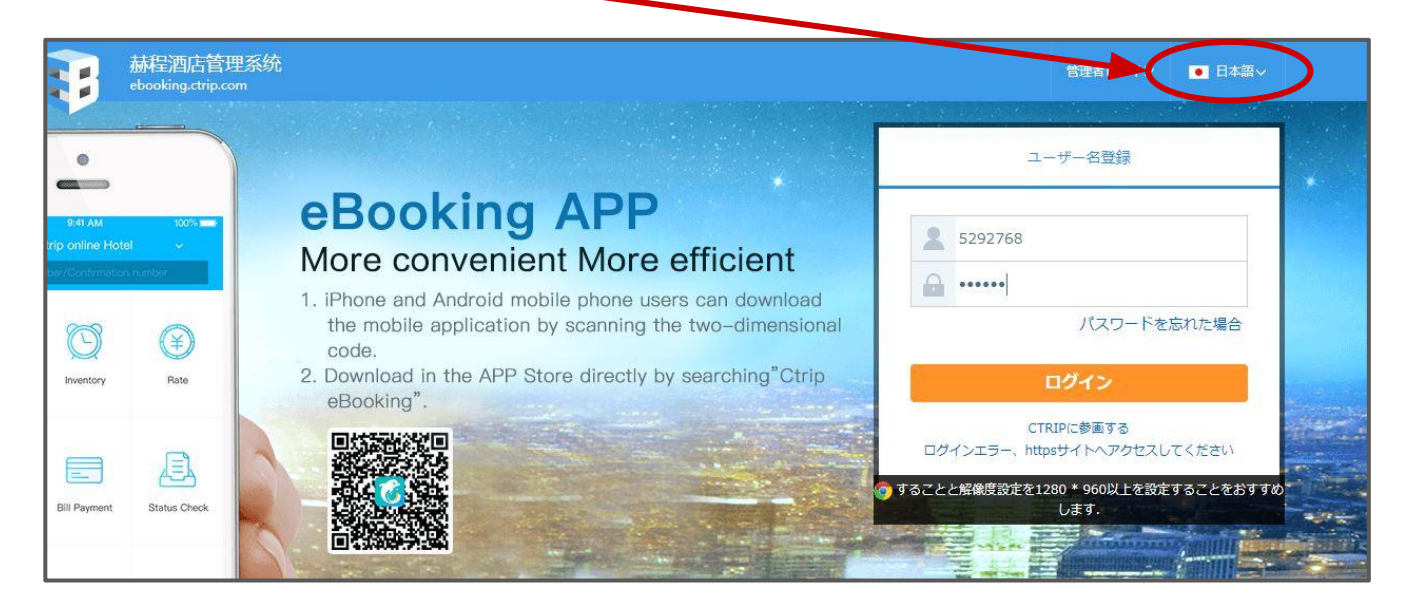

## 2.上部メニューの中の「財務精算」

| Kyoya Ryoka                         | ly)        |                    |        |         |                                             |     |        |                  |                                                         | ]本語        | 本語〜    |       |       |  |
|-------------------------------------|------------|--------------------|--------|---------|---------------------------------------------|-----|--------|------------------|---------------------------------------------------------|------------|--------|-------|-------|--|
| トップページ                              | 予約管理       | 部屋調                | 周整料    | 科金管理    | プロモーション                                     | 宿泊審 | ē 財務精算 | 黄金羅針盤            | □⊐ミ管理                                                   | 情報管理       |        |       |       |  |
| 0 件未処理                              |            |                    | ☑ 音声通知 |         | 本日のまとめ                                      |     |        |                  | 空室力レンダでの在庫登録はま                                          |            |        | はまだ   | eœ認   |  |
|                                     |            |                    |        |         | ·<br>未処理 0                                  | >   | 審査待ち 0 | >                | の設定が簡単にできる                                              |            |        |       |       |  |
| 新しい予約がすべて処理済みです。                    |            |                    |        | ★日子約 0  |                                             |     |        | 販売可能 講客 🖉 予約不可 枠 |                                                         |            |        | 内の数字は |       |  |
|                                     |            |                    |        |         |                                             |     | 11     | -06              | 本日<br>6                                                 | 火<br>7     | 水<br>8 |       |       |  |
|                                     |            |                    |        |         |                                             |     |        |                  | Mixed Dor                                               | mitory For | 6 Beds | Roc   | om -  |  |
| 宿泊詳細                                | 11-5       | 5 <b>11-6</b> 11-7 |        | 重要なお知らせ |                                             |     | すべて    | (single occu     | pancy) PP                                               | Y          |        |       |       |  |
| クリックすれば詳細が確認 <u>昨日 冬日 明日</u><br>できる |            |                    |        |         | Update of eBooking Finance module new 09-01 |     |        |                  | 2nd Floor Garden View Japanese Sty<br>Room - Adult only |            |        |       | e Sty |  |
| 到着(チェックイン審                          | <u>査</u> ) |                    |        |         |                                             |     |        |                  | (single occu                                            | pancy) PP  | YØ     | 0     | 0     |  |
| 予測来店時間                              |            |                    |        |         | 点评/问答                                       |     |        |                  | 2nd Floor Garden View Japanese Sty<br>- Adult Only      |            |        |       |       |  |

3.未請求の予約が出てくるので、請求する予約の四角にチェックを入れる。 通常は全てにチェックで良い。

|                      | me B        | ooking In  | ventory Rate           | Promotions S                                | atus check Fin               | ance Statistic     | s Review         | s Property in | fo       |            |             |
|----------------------|-------------|------------|------------------------|---------------------------------------------|------------------------------|--------------------|------------------|---------------|----------|------------|-------------|
|                      |             |            |                        |                                             | Commission E                 | Bill Prepaym       | ent Bill         |               |          |            |             |
|                      |             |            |                        |                                             |                              |                    |                  |               |          |            |             |
| (1)Collects          | bla ardar   | Collect    | od Doumont             | history box back                            |                              |                    |                  |               |          |            |             |
| ,1)Collecta          | ble order   | Collect    | Payment                | nechod and record                           |                              |                    |                  |               |          |            |             |
| I<br>der number      |             | G          | lest name              | Confirmation                                | number                       |                    |                  |               |          |            |             |
|                      |             |            |                        |                                             |                              |                    | Sea              | rch Clear     |          | Oownload t | he original |
| eck-in yyy           | y-mm-dd     | - YY       | yy-mm-dd               | Check-out 2017-05-3                         | 1 - 2017                     | -08-31             |                  |               |          |            |             |
|                      |             |            |                        |                                             |                              |                    |                  |               |          |            |             |
|                      |             | Guest name | Confirmation<br>number | Room type                                   | Check-in                     | Check-out          | Room<br>night(s) | Payment type  | Currency | Amount     | Select all  |
| Order nun            | nber        |            |                        |                                             |                              |                    |                  |               |          |            |             |
| Order nun<br>4260507 | nber<br>514 | mm/zz      |                        | test(book within 30 d<br>(special promotion | ays) 2017-08-2<br>)          | 2 2017-08-23       | 1                | Contract rate | USD      | 13         |             |
| Order nun<br>4260507 | nber<br>514 | mm/zz      |                        | test(book within 30 d<br>(special promotion | ays) 2017-08-2<br>No mo      | 2 2017-08-23       | 1                | Contract rate | USD      | 13         | •           |
| Order nun<br>4260507 | nber<br>514 | mm/zz      |                        | test(book within 30 d<br>(special promotion | ays) 2017-08-2<br>)<br>No mo | 2 2017-08-23<br>re | 1                | Contract rate | USD      | 13         | •           |

4.黄色の「提出」ボタンを押す。(上の画像は英語ですが、日本語の場合は「提出」となっています。)

→5営業日以内に振り込まれる。